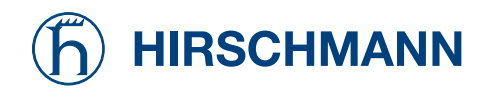

# **User Manual**

Industrial ETHERNET Firewall EAGLE mGuard

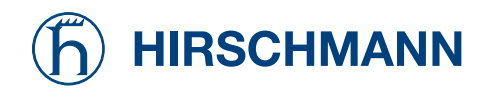

# **User Manual**

Industrial ETHERNET Firewall EAGLE mGuard The naming of copyrighted trademarks in this manual, even when not specially indicated, should not be taken to mean that these names may be considered as free in the sense of the trademark and tradename protection law and hence that they may be freely used by anyone.

#### © 2006 Hirschmann Automation and Control GmbH

Manuals and software are protected by copyright. All rights reserved. The copying, reproduction, translation, conversion into any electronic medium or machine scannable form is not permitted, either in whole or in part. An exception is the preparation of a backup copy of the software for your own use.

The performance features described here are binding only if they have been expressly guaranteed in the contract. This publication has been created by Hirschmann Automation and Control GmbH according to the best of our knowledge. Hirschmann reserves the right to change the contents of this manual without prior notice. Hirschmann can give no guarantee in respect of the correctness or accuracy of the details in this publication.

Hirschmann can accept no responsibility for damages, resulting from the use of the network components or the associated operating software. In addition, we refer to the conditions of use specified in the license contract.

Printed in Germany (21.9.06)

Hirschmann Automation and Control GmbH Stuttgarter Straße 45-51 72654 Neckartenzlingen Tel. +49 1805 141538 -01-0806

# **Table of Contents**

| 1 | Intro      | duction                                                 | . 6      |
|---|------------|---------------------------------------------------------|----------|
|   |            | Network features                                        | . 6      |
|   |            | Firewall features                                       | . 6      |
|   |            | Anti-Virus features                                     | . 6      |
|   |            | VPN features                                            | 6        |
|   |            | Additional features                                     | 7        |
|   |            | Support                                                 | 7        |
|   | 11         | Device versions                                         | 7        |
|   | 1.1        | mGuard smart                                            | 7        |
|   |            | mGuard PCI                                              | 7        |
|   |            | mGuard Hada                                             | . /      |
|   |            | FAGLE mGuard                                            | . /<br>Q |
|   |            | mGuard delta                                            | . 0<br>Q |
| r | True       | nioualu ucha                                            | . 0      |
| 2 | тури       | Transport Mode                                          | . 9      |
|   |            | Nativarla Doutor                                        | . 9      |
|   |            | DMZ                                                     | . 9      |
|   |            |                                                         | . 9      |
|   |            | VPN Gateway                                             | 10       |
|   |            | WLAN OVER VPN                                           | 10       |
| • | <b>C</b> ( | Solving Network Conflicts                               | 11       |
| 3 | Cont       | rol and LEDS                                            | 12       |
|   | 3.1        | mGuard blade                                            | 12       |
|   | 3.2        | mGuard delta                                            | 13       |
|   | 3.3        | EAGLE mGuard                                            | 14       |
|   | 3.4        | mGuard smart                                            | 15       |
|   | 3.5        | mGuard PCI                                              | 16       |
| 4 | Start      | up                                                      | 17       |
|   | 4.1        | Package contents                                        | 18       |
|   |            | Included in the package                                 | 18       |
|   | 4.2        | Connect the mGuard blade                                | . 19     |
|   |            | Installing mGuard bladeBase                             | 19       |
|   |            | Installing mGuard blade                                 | 19       |
|   |            | Control Unit (CTRL Slot)                                | 19       |
|   |            | Connecting mGuard blade                                 | 20       |
|   | 4.3        | Connect the mGuard delta                                | 21       |
|   | 4.4        | Connect the EAGLE mGuard                                | 22       |
|   |            | Terminal block                                          | 22       |
|   |            | Assembly                                                | 22       |
|   |            | Startup procedure                                       | 23       |
|   |            | Network connection                                      | 23       |
|   |            | Dismantling                                             | 23       |
|   | 4.5        | Connect the mGuard smart                                | 24       |
|   | 4.6        | Connect the mGuard PCI                                  | 25       |
|   |            | 4.6.1 Choice between Driver mode or Power-over-PCI mode | 25       |
|   |            | Driver Mode                                             | 25       |
|   |            | Power-over-PCI Mode                                     | 26       |
|   |            | 4.6.2 Hardware installation                             | 28       |
|   |            | 4.6.3 Driver installation                               | 29       |
|   |            | Windows XP                                              | 29       |
|   |            | Windows 2000                                            | 30       |
|   |            | Windows 2000                                            | 50       |
|   |            | Linux                                                   | 33       |

|   | 5.1             | Connecting the mGuard                                                               | 34         |  |
|---|-----------------|-------------------------------------------------------------------------------------|------------|--|
|   |                 | mGuard blade                                                                        | 34         |  |
|   |                 | mGuard delta                                                                        | 34         |  |
|   |                 | EAGLE mGuard                                                                        | 34         |  |
|   |                 | mGuard smart                                                                        | 34         |  |
|   |                 | mGuard PCI                                                                          | 34         |  |
|   | 5.2             | Local Configuration: At startup                                                     | 34         |  |
|   |                 | 5.2.1 EAGLE mGuard                                                                  | 35         |  |
|   |                 | With a configured network interface                                                 | 35         |  |
|   |                 | Without a configured network interface                                              | 35         |  |
|   |                 | Entering the IP parameter via HiDiscovery                                           | 36         |  |
|   |                 | 5.2.2 mGuard blade and mGuard smart                                                 | 37         |  |
|   |                 | With a configured network interface                                                 | 37         |  |
|   |                 | Without a configured network interface                                              | 37         |  |
|   |                 | 5.2.3 mGuard delta                                                                  | 38         |  |
|   |                 | 5.2.4 mGuard PCI                                                                    | 39         |  |
|   |                 | Install the mGuard PCI Card                                                         | 39         |  |
|   |                 | Install the mGuard PCI Driver                                                       | 39         |  |
|   |                 | Configure the Network Interface                                                     | 39         |  |
|   |                 | The Default Gateway                                                                 | 40         |  |
|   | 5.3             | Setting Up a Local Configuration Connection                                         | 41         |  |
|   |                 | Web-based Administrator interface                                                   | 41         |  |
|   |                 | After a connection has been successfully setup                                      | 42         |  |
|   |                 | Configuring the device                                                              | 43         |  |
|   | 5.4             | Remote Configuration                                                                | 43         |  |
|   |                 | Prerequisite                                                                        | 43         |  |
|   |                 | Remote configuration                                                                | 43         |  |
| 6 | 5 Configuration |                                                                                     |            |  |
|   | 6.1             | Operation                                                                           | 44         |  |
|   | 6.2             | Menu Basic Settings                                                                 | 46         |  |
|   |                 | 6.2.1 Basic Settings $\rightarrow$ System                                           | 46         |  |
|   |                 | Host                                                                                | 46         |  |
|   |                 | Signal contact (only EAGLE mGuard)                                                  | 48         |  |
|   |                 | Time and Date                                                                       | 49         |  |
|   |                 | Shell Access                                                                        | 50         |  |
|   |                 | 6.2.2 Basic Settings → Network Interfaces                                           | 52         |  |
|   |                 | General                                                                             | 52         |  |
|   |                 | Network Mode $\rightarrow$ Transparent <u>(factory setting except mGuard delta)</u> | <u> 55</u> |  |
|   |                 | Network Mode $\rightarrow$ Router <u>(factory setting mGuard delta)</u>             | <u> 56</u> |  |
|   |                 | Network Mode $\rightarrow$ PPPoE                                                    | 59         |  |
|   |                 | Network Mode $\rightarrow$ PPTP                                                     | 59         |  |
|   |                 | Network Mode $\rightarrow$ Router, PPPoE or PP1P                                    | . 60       |  |
|   |                 |                                                                                     | . 61       |  |
|   |                 | Serial Port (only mGuard blade, delta and EAGLE mGuard)                             | 62         |  |
|   |                 | Hardware                                                                            | . 64       |  |
|   |                 | 0.2.5 Dasic Settings 7 Load/Save                                                    | 03         |  |
|   |                 | Drafiles on the ACA                                                                 | 03         |  |
|   |                 | (EACLE mGuard only)                                                                 | 66         |  |
|   |                 | $624  \text{Basic Sattings} \rightarrow \text{Central Management}$                  | 00<br>60   |  |
|   |                 | Configuration Pull                                                                  | 00         |  |
|   |                 | $625  \text{Basic Settings} \rightarrow \text{Licensing}$                           | . 00       |  |
|   |                 | Overview                                                                            | 69         |  |
|   |                 | Install                                                                             | 70         |  |
|   |                 | 1117 W11                                                                            |            |  |

# **Table of Contents**

|     | 6.2.6 Basic Settings → Update                           | . 71 |
|-----|---------------------------------------------------------|------|
|     | Overview                                                | 71   |
|     | Update                                                  | 72   |
|     | AntiVirus Pattern                                       | 73   |
|     | 6.2.7 Basic Settings → Restart                          | . 74 |
| 6.3 | Menu Security                                           | . 75 |
|     | 6.3.1 Security $\rightarrow$ SNMP                       | . 75 |
|     | Query                                                   | 75   |
|     | Trap                                                    | 77   |
|     | LLDP                                                    | 78   |
|     | 6.3.2 Security $\rightarrow$ Web Access                 | . 79 |
|     | General                                                 | 79   |
|     | Access                                                  | 79   |
|     | 6.3.3 Security $\rightarrow$ Local Authentication       | . 81 |
|     | Passwords                                               | 81   |
|     | 6.3.4 Security $\rightarrow$ External Authentication    | . 83 |
|     | Remote Users                                            | 83   |
|     | Radius Server                                           | 84   |
|     | Status                                                  | 84   |
| 6.4 | Menu Network Security (not blade controller)            | . 85 |
|     | 6.4.1 Network Security → Packet Filter                  | . 85 |
|     | Untrusted Port                                          | 85   |
|     | Trusted Port                                            | 86   |
|     | MAC Filter                                              | 88   |
|     | Advanced                                                | 89   |
|     | 6.4.2 Network Security $\rightarrow$ NA1                | . 90 |
|     | Masquerading                                            | 90   |
|     | Port Forwarding.                                        | 91   |
|     | $6.4.2  \text{Network Security} \rightarrow \text{DeS}$ | 95   |
|     | Elood Protection                                        | 0/   |
|     | $6.4.4$ Network Security $\rightarrow$ User Firewall    | 95   |
|     | User Firewall Templates                                 | . 95 |
|     | User Firewall $\rightarrow$ Define Template             | 96   |
|     | General <sup>.</sup>                                    | 96   |
|     | Template User                                           | 96   |
|     | Firewall Rules                                          | 97   |
| 6.5 | Menu IPsec VPN (not blade controller)                   | . 98 |
|     | 6.5.1 IPsec VPN → Global                                | . 98 |
|     | Machine Certificate                                     | 98   |
|     | DynDNS Monitoring                                       | 99   |
|     | 6.5.2 IPsec VPN → Connections                           | . 99 |
|     | Connections                                             | 99   |
|     | 6.5.3 Define a VPN connection                           | 100  |
|     | General                                                 | 100  |
|     | Authentication                                          | 103  |
|     | Firewall                                                | 105  |
|     | IKE Options                                             | 106  |
|     | 6.5.4 IPsec VPN $\rightarrow$ L2TP over IPsec           | 108  |
|     | L2TP Server                                             | 108  |
|     | 6.5.5 IPsec VPN $\rightarrow$ IPsec Status              | 109  |
| 6.6 | Menu Anti Virus (not on control unit)                   | 111  |

|   |       | 6.6.1 AntiVirus → HTTP                                                | . 1      | 11  |
|---|-------|-----------------------------------------------------------------------|----------|-----|
|   |       | $6.6.2$ Web Security $\rightarrow$ ETD                                | 1        | 112 |
|   |       | 0.0.2 Web Security 7 FTP                                              | . 1<br>1 | 13  |
|   |       | $6.6.2 \qquad \text{AntiVirus} \rightarrow DOD2$                      | 1        | 115 |
|   |       | 0.0.5 AIRIVIEW 7 POPS                                                 | . 1<br>1 | 10  |
|   |       | VIIUS PIOLECUOII                                                      | 1        | 10  |
|   |       | 0.0.4 Anuvirus 7 SMTP                                                 | . 1<br>1 | 19  |
|   | 67    | Virus Protection                                                      | 1        | 19  |
|   | 0./   | (7.1 Einsteil De den den en                                           | . I<br>1 | 122 |
|   |       | 6./.1 Firewall Redundancy                                             | . I<br>1 | 122 |
|   |       |                                                                       | 1        | 123 |
|   |       | ICMP Checks                                                           | 1        | .24 |
|   |       | 0.7.2 Layer 2 Redundancy                                              | . I<br>1 | 125 |
|   | ( )   | Ring / Network Coupling                                               | 1        | 123 |
|   | 6.8   | (0.1 Lee Northing                                                     | . I<br>1 | 120 |
|   |       | $6.8.1  \text{Log} \neq \text{Settings}$                              | . I<br>1 | 126 |
|   |       | Remote Logging                                                        | 1        | 126 |
|   |       | 6.8.2 Diagnosis $\rightarrow$ Event logs                              | . I<br>1 | 127 |
|   |       | Anti Virus                                                            | 1        | 128 |
|   |       | 6.8.3 Diagnosis → Support Info                                        | . 1      | 130 |
|   |       | Hardware                                                              | 1        | .30 |
|   | 6.0   | Snapshot                                                              | 1        | .30 |
|   | 6.9   | Extended                                                              | . I      | 31  |
|   |       | 6.9.1 Extended $\rightarrow$ DNS                                      | . I      | 131 |
|   |       | DNS Server                                                            | 1        | 131 |
|   |       | DynDNS                                                                | 1        | 132 |
|   |       | 6.9.2 Extended $\rightarrow$ DHCP                                     | . 1      | 133 |
|   | 6.4.0 | Trusted/Untrusted DHCP                                                | 1        | 133 |
|   | 6.10  | Menu Entry Blade Control (control unit only)                          | . 1      | 137 |
|   |       | 6.10.1 Blade control $\rightarrow$ Overview                           | . I      | 137 |
|   |       | 6.10.2 Blade control $\rightarrow$ Blade 01 to 12                     | . I      | 138 |
|   |       | Blade in slot #                                                       | 1        | 138 |
|   |       | Configuration                                                         | 1        | 138 |
|   | 6.11  | CIDR (Classless InterDomain Routing)                                  | . I      | 140 |
| _ | 6.12  | Network Sketch                                                        | . I      | 41  |
| 7 | The H | Rescue Button – restart, recovery procedure and to flash the firmware | 1        | 142 |
|   | 7.1   | Performing a Restart                                                  | . I      | .42 |
|   | 7.2   | Performing a Recovery                                                 | . I      | 142 |
|   | 7.3   | Flashing the firmware                                                 | . 1      | 43  |
|   |       | Required before the firmware can be flashed: DHCP and TFTP servers    | 1        | 145 |
|   |       | 7.3.1 Installing DHCP and TFTP servers under Windows or Linux         | . I      | 146 |
|   |       | Under Windows:                                                        | 1        | 46  |
| • |       | Under Linux                                                           | l        | 147 |
| 8 | Gloss | ary                                                                   | 1        | 148 |
|   |       | Asymmetrical encryption                                               | 1        | 148 |
|   |       | DES / 3DES                                                            | l        | .48 |
|   |       | AES                                                                   | l        | .48 |
|   |       | Client / Server                                                       | 1        | 148 |
|   |       | Datagram                                                              | 1        | 48  |
|   |       | Default route                                                         | 1        | 49  |
|   |       | DynDNS provider                                                       | 1        | 49  |
|   |       | IP address                                                            | 1        | 50  |
|   |       | IPsec                                                                 | 1        | 51  |
|   |       | NAT (Network Address Translation)                                     | 1        | 151 |

# **Table of Contents**

| Port Number                                              | 151 |
|----------------------------------------------------------|-----|
| PPPoE                                                    | 152 |
| РРТР                                                     | 152 |
| X.509 Certificate                                        | 152 |
| Protocol, communication protocol                         | 152 |
| Proxy                                                    | 152 |
| Service Provider                                         | 153 |
| Spoofing, Antispoofing                                   | 153 |
| Symmetrical encryption                                   | 153 |
| TCP/IP (Transmission Control Protocol/Internet Protocol) | 153 |
| Trap                                                     | 153 |
| VLAN                                                     | 153 |
| VPN (Virtual Private Network)                            | 154 |

## 1 Introduction

The mGuard protects IP data connections. The device supports the following functions:

- Network Card (mGuard PCI), Switch (mGuard delta)
- VPN router (VPN Virtual Private Network) for the secure transfer of data via public networks (hardware-based DES, 3DES and AES encryption, IPsec protocol) · Configurable firewall to provide protection against unauthorized access. The dynamic packet filter inspects the source and destination addresses of data packets and blocks undesired traffic. • Virus protection with support for the protocols HTTP, FTP, SMTP and POP3 The device can be conveniently configured using a Web browser. Network features • Transparent (Auto, Static, Multi), Router (Static, DHCP Client), PPPoE (for DSL) and PPTP (for DSL) connectivity • VLAN · DHCP server/relay on the external and internal network interfaces • DNS cache on the internal network interface Administration using HTTPS and SSH **Firewall features** • Stateful packet inspection • Anti-spoofing • IP Filtering • L2 Filtering (only Transparent mode) • NAT with FTP, IRC and PPTP pass through (only router modes) • 1:1 NAT (only router modes) • Port forwarding (only router modes) • Firewall throughput max. 99MBit/s • Individual firewall rules for different users (user firewall) Anti-Virus features • ClamAV virus protection • Supported protocols: HTTP, FTP, POP3 and SMTP (sending) • The virus filter can decompress the following formats: • ZIP RAR GZIP BZIP2 • TAR • • MS OLE2 MS Cabinet Dateien (CAB) MS CHM (Komprimiertes HTML) MS SZDD UPX FSG Petite VPN features • Protocol: IPsec (Tunnel and Transport Mode) • IPsec DES encryption - 56 Bit • IPsec 3DES encryption - 168 Bit • IPsec AES encryption - 128, 192 and 256 Bit • Packet authentication: MD5, SHA-1 • Internet Key Exchange (IKE) with Main and Quick Mode • Authentication: Pre-Shared Key (PSK), X.509v3 certificate
  - DynDNS

|                | <ul> <li>Remote logging</li> <li>Router/Firewall Redundancy</li> <li>IPsec/L2TP Server</li> <li>LLDP</li> <li>Administration by SNMP v1-v3 (please refer to the feature table) and Innominate Device Manager (IDM)</li> </ul>                                                                                                    |  |  |  |
|----------------|----------------------------------------------------------------------------------------------------|--|--|--|
| Support        | In case of problems with the mGuard please contact your local dealer.<br>Additional information about the device and relevant changes as well as release<br>notes and software updates can be found on the web site:<br>- for the EAGLE mGuard under www.hirschmann-ac.com,<br>- for all other mGuards under http://www.innominate.com/                                                                                    |  |  |  |
| 1.1 Device ver | sions                                                                                                    |  |  |  |
|                | mGuard is available in the following device versions, which have largely identi-<br>cal functions. All devices can be utilised regardless of the processor technology<br>and operating system the connected computers use.                                                                                                    |  |  |  |
| mGuard smart   | Smallest device model. Can, for example, simply be plugged between the computer or local network (on mGuard's LAN port) and an available router (on mGuard's WAN port), without having to change existing system configurations or driver installations. Designed for instant use in the office or when on the go.                                                                                                    |  |  |  |
| mGuard PCI     | This card, which can be plugged into a PCI slot, provides the computer it is installed in with all mGuard functions in driver mode and can additionally be utilised as a normal network card. A network card already on hand in the computer or another local computer / local network can be connected in the power-over-PCI mode.                                                                                        |  |  |  |
| mGuard blade   | The mGuard blade Pack includes the mGuard bladeBase, which can be easily in-<br>stalled into standard 3 U racks (19 inches) and accommodate up to 12 mGuard<br>blades. Thus this version is ideally suited for use in an industrial environment<br>where it can protect several server systems individually and independently of one<br>another. An additional serial interface enables remote configuration using a tele- |  |  |  |

phone dial-up connection or a terminal.

• NAT-T

models.

**Additional features** 

Dead Peer Detection (DPD)Hardware encryption

IPsec firewall and 1:1 NATDefault route over VPN

• MAU management

• up to 250 VPN tunnels (please refer to the feature table)

• VPN throughput max. 35MBits/s on 266MHz or 70MBit/s on 533MHz

#### **EAGLE mGuard** EAGLE mGuard was developed in cooperation with the Industrial Security Alliance partner Hirschmann Automation and Control GmbH. The device is designed for top hat rail mounting (according to DIN EN 50 022) and is therefore especially suited for use in industrial environments. The optional configuration connection and the option to establish a telephone dial-up connection via the V.24 interface provide for additional applications options.

**mGuard delta** This device model is a compact LAN switch (Ethernet / Fast Ethernet) designed for connecting up to 4 LAN segments. Thus the device is especially suited for logically segmented network

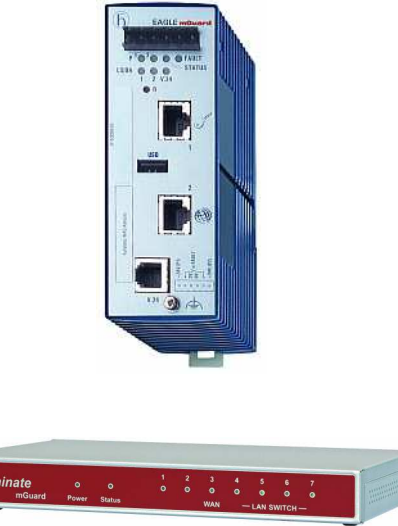

environments where the locally connected computers / networks share the mGuard functions. An additional serial interface enables configuration using a telephone dial-up connection or a terminal. .With its robust metal housing, mGuard delta is not only suitable as a desktop device but also for placement in wiring closets.

## 2 Typical application scenarios

Some of the more common application scenarios may be found below.

#### **Transparent Mode**

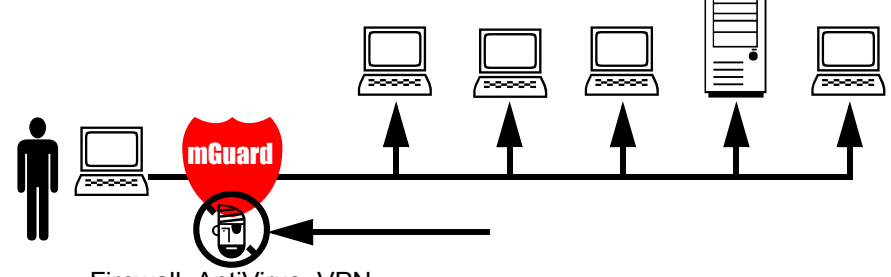

Firewall, AntiVirus, VPN

In *Transparent* Mode (factory default) the mGuard can be installed between an individual computer and the rest of the network.

The settings for Firewall, AntiVirus and VPN can be made with a webbrowser at the URL https://1.1.1.1/.

On the computer itself no configuration changes are required.

#### **Network Router**

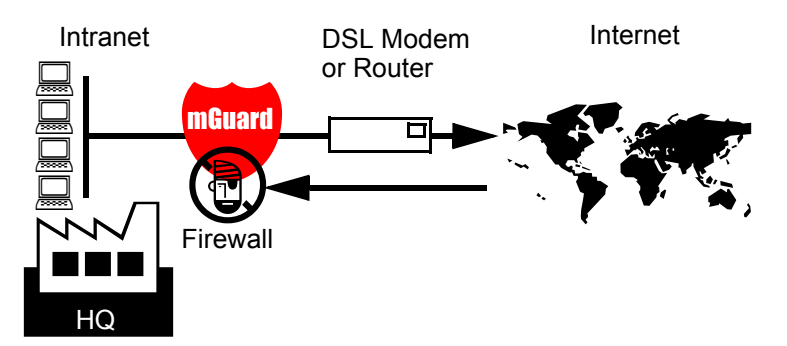

The mGuard is able to provide internet connectivity to a group of computers while protecting the company network with its firewall.

For this purpose one of the following network modes may be used:

- *Router*, if the Internet access is established via a DSL router or dedicated line.
- *PPPoE*, if for example the Internet access is established via a DSL modem using the PPPoE protocol (e.g. in Germany).
- *PPTP*, if for example the Internet access is established via a DSL modem using the PPTP protocol (e.g. in Austria).

The mGuard must be set as the default gateway on the locally connected client system(s).

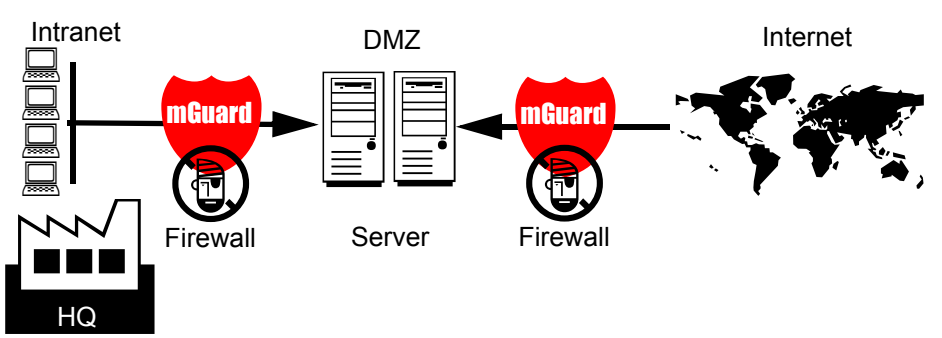

A DMZ (Demilitarized Zone) is a protected network, which sits between an tusted network and untrusted networks. For example a company's website may be inside a DMZ, granting FTP write access to computers in the intranet and HTTP read-only access to both networks.

The IP addresses within the DMZ can be public or private. In the latter case, pub-

DMZ

lic IPs would be mapped by means of portforwarding to the private addresses within the DMZ.

#### **VPN Gateway**

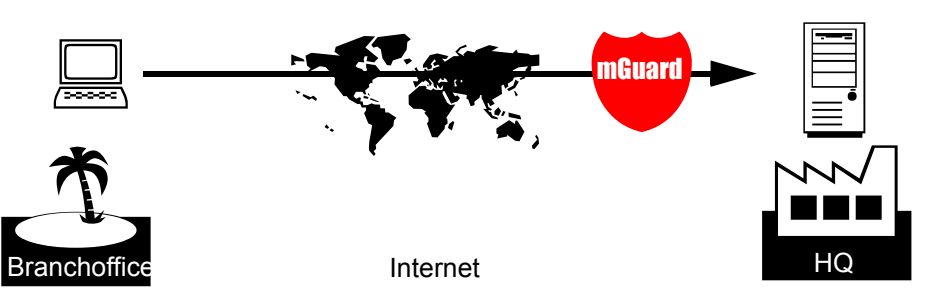

An encrypted access to the company's network is to be provided to employees at home or in the field. The mGuard thereby provides the services of a VPN gateway.

On the untrusted computers an IPsec capable VPN client must be installed in case the computers operating system does not provide such a service, like Windows 2000 or XP do.

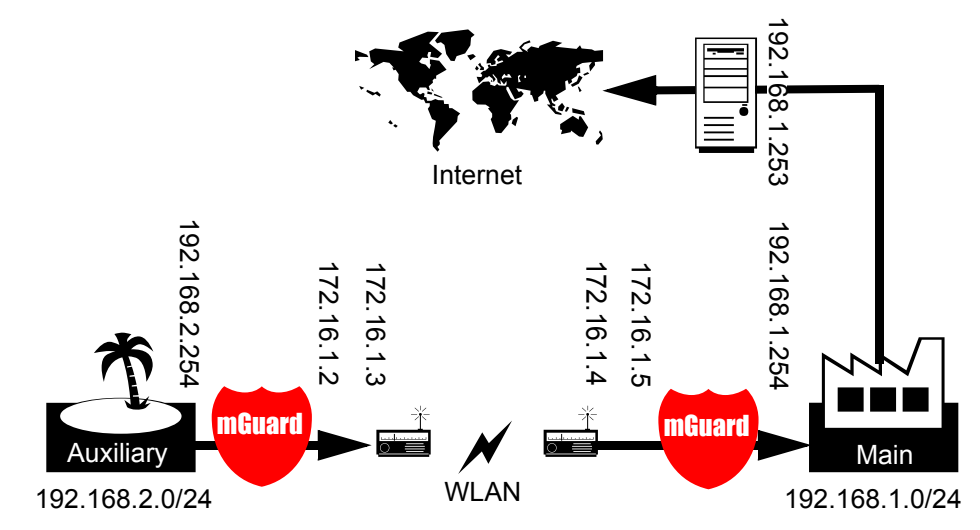

Two buildings of a company are to be connected with an IPsec protected WLAN connection. From the auxiliary building it shall also be possible to use the main building's internet connection.

In this example the mGuards were switched into router mode and a separate network with addresses of 172.16.1.x was created for the WLAN. Since the internet should be also available via the VPN from the auxiliary building, a "Default route over VPN" must be configured.

#### Auxiliary building tunnel configuration

| Connection type        | Tunnel (Net <-> Net) |
|------------------------|----------------------|
| Local network address  | 192.168.2.0/24       |
| Remote network address | 0.0.0/0              |

In main building the appropriate counterpart to the connection is to be configured:

#### WLAN over VPN

#### Main building tunnel configuration

| Connection type        | Tunnel (Net <-> Net) |  |
|------------------------|----------------------|--|
| Local network address  | 0.0.0.0/0            |  |
| Remote network address | 192.168.2.0/24       |  |

The default route of an mGuard is usually directed over its WAN port. But in this case the internet is reachable via the LAN port:

#### Main building default gateway

**Solving Network** 

Conflicts

| IP of the default gateway 192.168.1.253 |  |
|-----------------------------------------|--|
|-----------------------------------------|--|

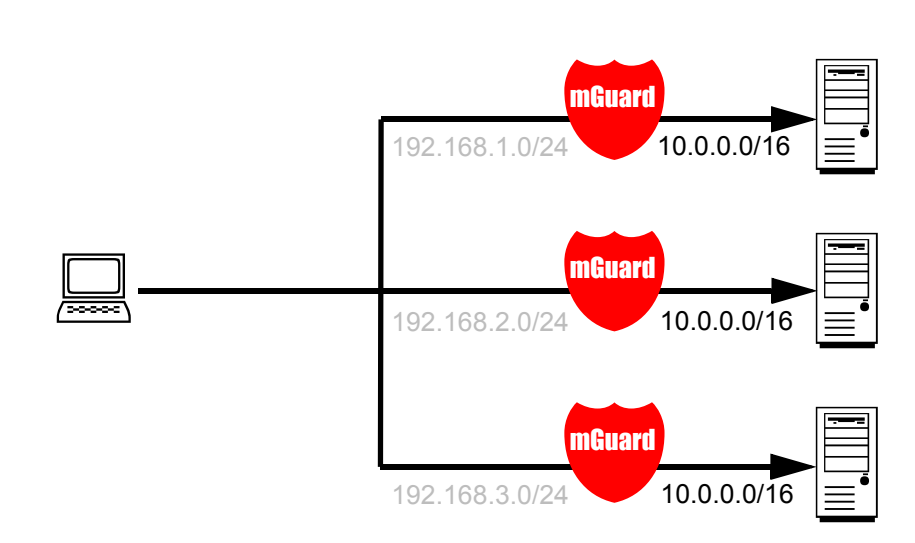

In the illustration above, it is desired that the networks on the right-hand side are accessible from the network or the computer on the left-hand side. For historical or technical reasons, however, the computer networks overlap on the right-hand side.

With the help of mGuards and their 1:1 NAT feature, these networks can be redefined so that the conflict is solved.

(1:1 NAT can be used in normal routing and in IPsec VPN tunnels.)

# 3 Control and LEDs

### 3.1 mGuard blade

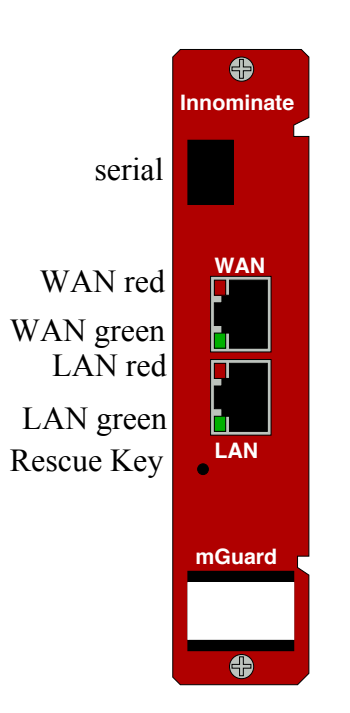

| LEDs                                | State             | Meaning                                                                                                    |
|-------------------------------------|-------------------|----------------------------------------------------------------------------------------------------|
| WAN Red,<br>LAN Red                 | flashing          | <b>Booting up</b> . After starting or restarting the computer.                                                                                                    |
| WAN Red                             | flashing          | <ul> <li>System error.</li> <li>I &gt;&gt; Perform a system restart.<br/>To accomplish this, briefly press the Rescue button (1.5 sec.)<br/>If the error occurs again, start the <i>Recovery procedure</i> (see<br/>"Performing a Recovery" on page 142) or contact Support.</li> </ul> |
| WAN Green,<br>LAN Green             | on or flashing    | <b>Ethernet status</b> . Shows the status of the LAN and WAN inter-<br>face. As soon as the device is connected to the network, the<br>LEDs will be on continuously to indicate that there is a connec-<br>tion.<br>The LEDs will flash when data packets are transferred.              |
| WAN Green,<br>WAN Red,<br>LAN Green | various LED codes | <b>Recovery mode</b> . After pressing the <b>Rescue key</b><br>See "The Rescue Button – restart, recovery procedure and to<br>flash the firmware" on page 142.                                                                                                    |

### 3.2 mGuard delta

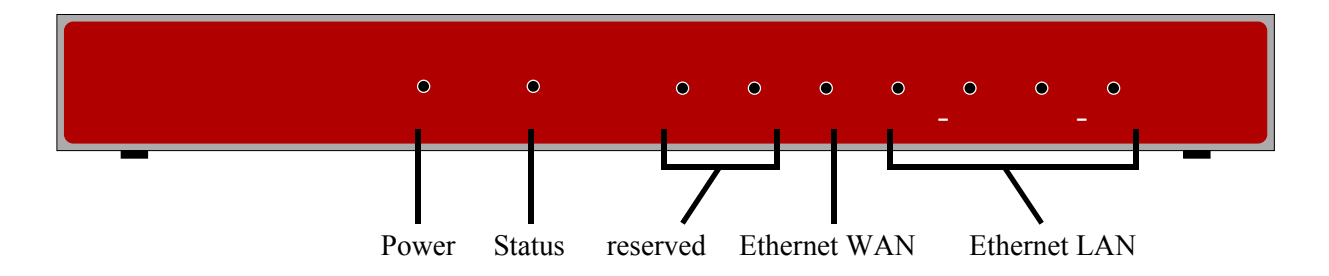

| LEDs      | State                               | Meaning                     |
|-----------|-------------------------------------|-----------------------------|
| Power     | on                                  | The power supply is active. |
| Status    | on                                  | The mGuard is booting.      |
|           | heartbeat<br>(flash, flash, pause,) | The mGuard is ready.        |
| 1,2       | -                                   | Reserved.                   |
| 3 (WAN)   | on                                  | Link detected.              |
|           | flashing                            | Data transfer.              |
| 4-7 (LAN) | on                                  | Link detected.              |
|           | flashing                            | Data transfer.              |

### 3.3 EAGLE mGuard

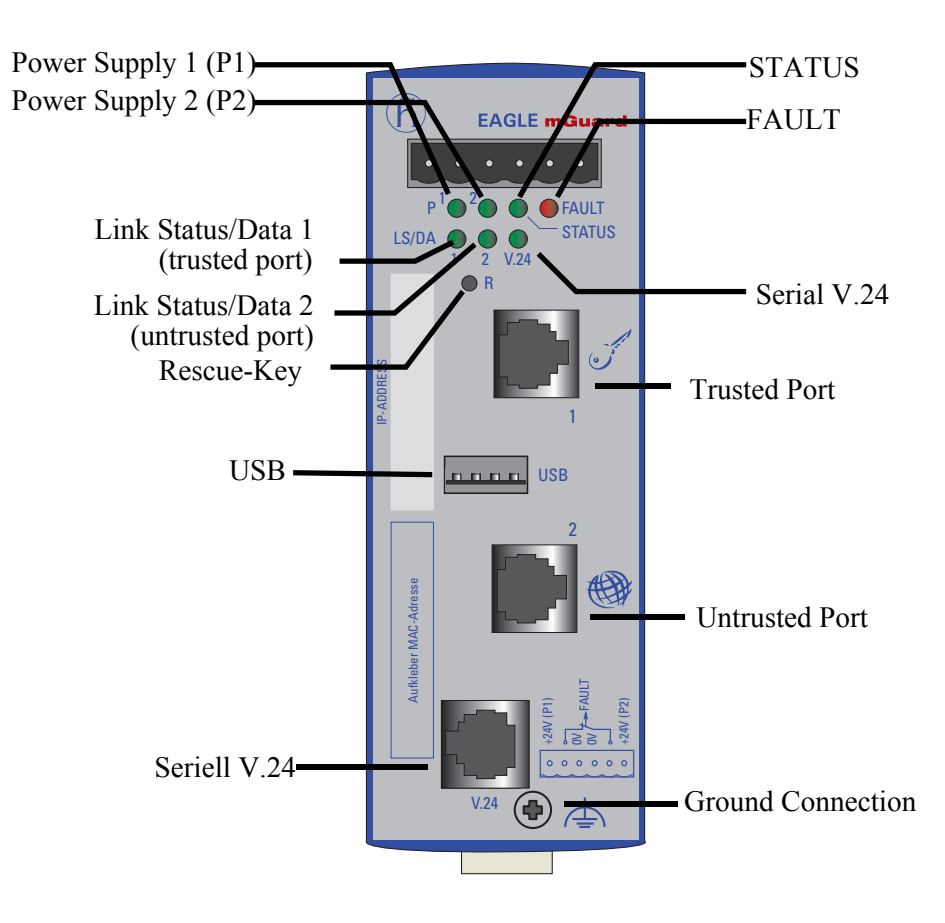

| LEDs                           | State                                       | Meaning                                         |
|--------------------------------|---------------------------------------------|-------------------------------------------------|
| P1, P2                         | green                                       | The power supply 1 or 2 is active.              |
| STATUS                         | green blinking                              | The EAGLE mGuard is booting.                    |
|                                | green                                       | The mGuard is ready.                            |
|                                | yellow blinking slowly                      | The mGuard is in Router Redundancy Backup mode. |
| FAULT                          | red                                         | The signal contact is open in case of an error. |
| LS/DA 1/2                      | green                                       | Link detected.                                  |
| V.24                           | green blinking (3 times per period)         | The port is disabled.                           |
|                                | yellow flashing                             | Receiving data.                                 |
|                                | running light                               | Initialization phase after a reset.             |
| Display of<br>ACA              | both LEDs blinking<br>simultaneously (slow) | ACA writing process.                            |
| function<br>STATUS and<br>V 24 | both LEDs blinking<br>simultaneously (slow) | ACA reading process.                            |
| V.24                           | both LEDs blinking alternated (fast)        | ACA error.                                      |

### 3.4 mGuard smart

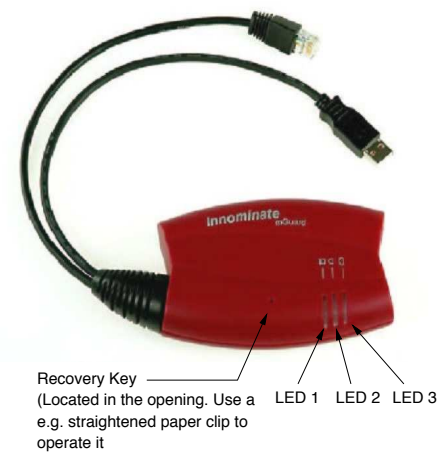

| LEDs    | Colour            | State              | Meaning                                                                                                    |
|---------|-------------------|--------------------|----------------------------------------------------------------------------------------------------|
| 2       | Red/Green         | red/green flashing | <b>Booting up</b> . After connecting the device to the power supply. After a few seconds, the LED will switch to a heartbeat.                                                                                                    |
|         | Green             | flashing           | <b>Heartbeat</b> . The device is correctly connected and functioning.                                                                                                    |
|         | Red               | flashing           | <ul> <li>System error.</li> <li>➢ Perform a system restart.<br/>To accomplish this, briefly press the Rescue key<br/>(1.5 sec.)<br/>OR<br/>Disconnect the device from its power supply briefly<br/>and then reconnect it.<br/>If the error occurs again, start the <i>Recovery</i><br/><i>procedure</i> (see "Performing a Recovery" on<br/>page 142) or contact Support.</li> </ul> |
| 1 and 3 | Green             | on or flashing     | <b>Ethernet status</b> . LED 1 shows the status of the internal interface, LED 3 the status of the external interface.<br>As soon as the device is connected to the interface, the LEDs will be on continuously to indicate that there is a connection to the network.<br>The LEDs will flash when data packets are transferred.                                                     |
| 1, 2, 3 | various LED codes |                    | <b>Recovery mode</b> . After pressing the <b>Rescue key</b><br>See "The Rescue Button – restart, recovery procedure<br>and to flash the firmware" on page 142.                                                                                                    |

### 3.5 mGuard PCI

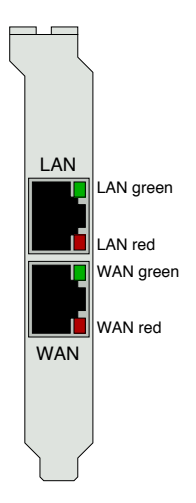

| LEDs                                | State             | Meaning                                                                                                    |
|-------------------------------------|-------------------|----------------------------------------------------------------------------------------------------|
| WAN Red,<br>LAN Red                 | flashing          | <b>Booting up</b> . After starting or restarting the computer.                                                                                                    |
| WAN Red                             | flashing          | <ul> <li>System error.</li> <li>➢ Perform a system restart.<br/>To accomplish this, briefly press the Rescue key (1.5 sec.)<br/>OR<br/>Restart your computer.<br/>If the error occurs again, start the <i>Recovery procedure</i> (see<br/>"Performing a Recovery" on page 142) or contact Support.</li> </ul> |
| WAN Green,<br>LAN Green             | on or flashing    | <b>Ethernet status</b> . Shows the status of the LAN and WAN inter-<br>face. As soon as the device is connected to the network, the<br>LEDs will be on continuously to indicate that there is a connec-<br>tion.<br>The LEDs will flash when data packets are transferred.                                    |
| WAN Green,<br>WAN Red,<br>LAN Green | various LED codes | <b>Recovery mode</b> . After pressing the <b>Rescue key</b><br>See "The Rescue Button – restart, recovery procedure and to<br>flash the firmware" on page 142.                                                                                                    |

#### 4 Startup Safety instructions The mGuard is intended for (protective) low voltage operation. Only connect the mGuard's network interfaces to LAN installations. Some telephone lines also use RJ45 jacks. The mGuard may not be operated on a telephone line. Warning mGuard PCI! Before handling the mGuard PCI, touch the bare metal case of your PC to discharge static electricity from your body. Warning! This is a Class A device. It may cause radio interference in a living area, in which case, the operator may be requested to take appropriate measures. General notes • mGuard PCI: Your PC must provide a free PCI slot (3.3V or 5V). Use a soft cloth to clean the case of the device. Do not use any aggressive regarding usage ٠ solvents! • Environmental conditions: 0 to +40°C (blade, smart) 55°C (PCI) 60° (EAGLE) max. 90% (EAGLE: 95%), non-condensing humidity • To avoid overheating, do not leave it in direct sunlight or expose it to any other source of heat.

• Do not bend the cables sharply. Only use network cables to connect to a network.

| Steps for starting | To startup the device, perform the following steps in the order listed: |
|--------------------|-------------------------------------------------------------------------|
| up the device      |                                                                         |

| Step | Objectives                                                                                                    | Page                                                                                                    |
|------|----------------------------------------------------------------------------------------------------|----------------------------------------------------------------------------------------------------|
| 1    | Check the package contents and read the Release Notes                                                                                                    | "Package contents" on page 18                                                                                                    |
| 2    | Connect the Device                                                                                                    | <ul> <li>"Connect the mGuard blade" on page 19</li> <li>"Connect the mGuard delta" on page 21</li> <li>"Connect the EAGLE mGuard" on page 22</li> <li>"Connect the mGuard smart" on page 24</li> <li>"Connect the mGuard PCI" on page 25</li> </ul> |
| 3    | Configure the device to the extent<br>necessary.<br>To accomplish this, select from the various<br>options offered in the mGuard's configura-<br>tion menus. For more information regarding<br>which options and settings are required (or<br>desirable) for your operating environment,<br>please read the relevant sections in this<br>manual. | "Local Configuration: At startup" on page 34                                                                                                    |